## 13. Лабораторная работа № 13

## 13.1. Создание Интернет-страницы средствами MS Word

**Цель работы:** изучить технологию создания Web-страницы средствами MS Word. Научиться применять гиперссылки при создании html документов.

**Результаты работы**: в результате проделанной работы студент овладеет навыками создания Web-страницы с помощью применения стандартных средств MS Word. Научится создавать многостраничные Интернет-страницы с гиперссылками.

*Задание:* разработать Web-страницу <u>на тему</u>: «<u>Виды</u> <u>информационных технологий</u>». Страница должна представлять собой многостраничный документ с рисунками. <u>Цвет фона</u> документа необходимо сделать <u>согласно заданию в тексте</u>.

## Технология работы в Word 2003

1. <u>Создайте</u> в своей личной папке <u>новую папку</u> и назовите ее Страница.

2. Запустите текстовый процессор MS Word.

3. <u>Задайте цвет фона</u> документа: **Формат – Фон – Светлобирюзовый** (рис. 13.1).

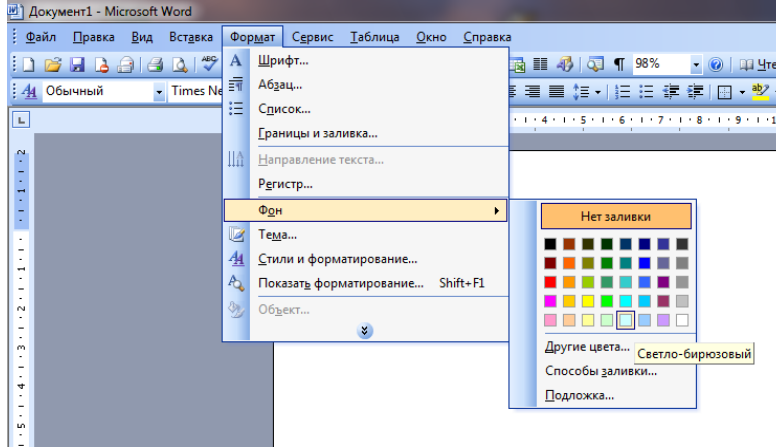

Рис. 13.1. Задание фона документа

4. Введите текст и отформатируйте его согласно рис. 13.2.

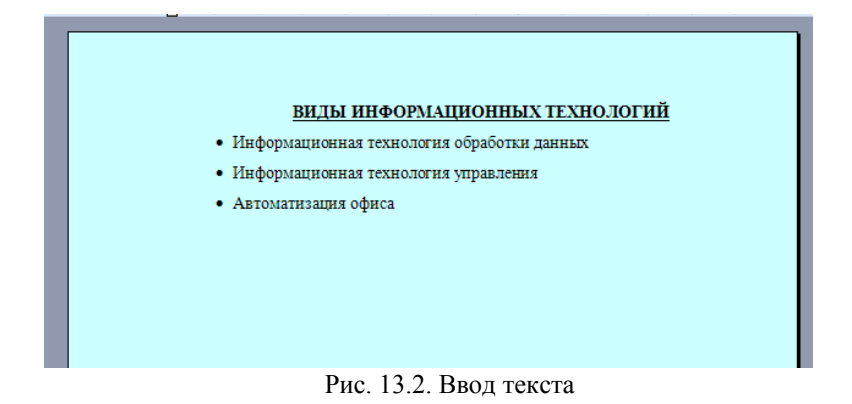

5. <u>Сохраните</u> документ <u>в папке</u> Страница с именем Vidi\_it. В поле Тип файла выберите Веб-страница (рис. 13.3).

| Сохранение документа                      |                  |            |                |          |           |       |                   |   |
|-------------------------------------------|------------------|------------|----------------|----------|-----------|-------|-------------------|---|
|                                           | Папка:           | 길 Страница |                | <b>•</b> | •🔰   🖏 🗙  | 道 🔠 🕫 | ервис 🔻           |   |
|                                           |                  | Имя        | Дата изменения | Тип      | Размер    |       |                   |   |
| Шм                                        |                  |            |                | Эта паг  | ка пуста. |       |                   |   |
| документы                                 |                  |            |                |          |           |       |                   |   |
|                                           |                  |            |                |          |           |       |                   |   |
|                                           | чарочии стол     |            |                |          |           |       |                   |   |
|                                           |                  |            |                |          |           |       |                   |   |
|                                           | Мои              |            |                |          |           |       |                   |   |
|                                           |                  |            |                |          |           |       |                   |   |
|                                           |                  |            |                |          |           |       |                   |   |
|                                           | Мой<br>компьютер |            |                |          |           |       |                   |   |
| Засаловок. ВИДЫИНФОРМАЦИОННЫХ ТЕ Изменить |                  |            |                |          |           |       |                   |   |
| Ш,                                        |                  | Имя файла: | Vidi_it        |          |           | -     | <u>С</u> охранить | ] |
| Ľ                                         | окружение        | Тип файла: | Веб-страница   | >        |           | -     | Отмена            |   |

Рис. 13.3. Сохранение документа

6. Создайте новый документ MS Word (рис. 13.4).

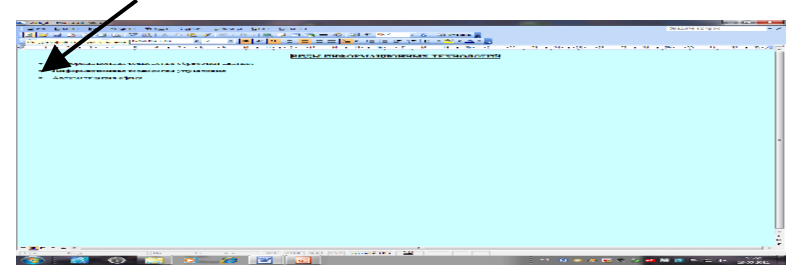

Рис. 13.4. Создание нового документа

7. <u>Задайте цвет фона</u> – Бледно-зеленый. <u>Наберите текст</u> согласно рис. 13.5. и <u>сохраните</u> файл <u>в папке</u> Страница с именем **It od**.

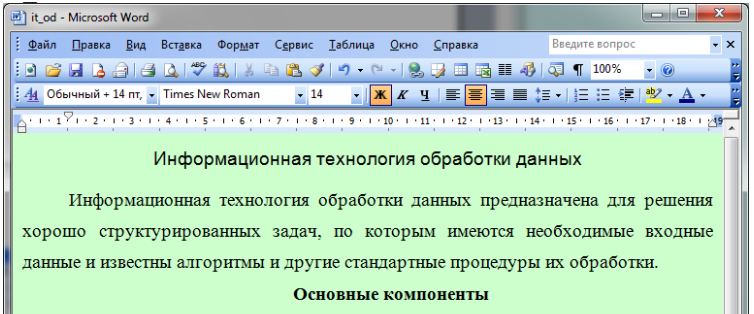

Рис. 13.5. Создание документа It\_od

8. <u>Откройте</u> еще раз <u>хранилище данных</u>: <u>www.vvsu.ru</u> → Обучающимся → <u>Хранилище цифровых полнотекстовых</u> <u>материалов (учебно-методические материалы)</u>.

9. Сохраните на Рабочий стол файл Рисунки для работы 13.rar.

10. Распакуйте архив.

11. <u>Вставьте рисунок</u> из файла. Вставка – Рисунок – Из файла (рис. 13.6).

| 🛃 it_od - Microsoft Word                  |                                                                                                 |                     |  |  |  |  |  |
|-------------------------------------------|-------------------------------------------------------------------------------------------------|---------------------|--|--|--|--|--|
| <u>і Ф</u> айл <u>П</u> равка <u>В</u> ид | вка Фор <u>м</u> ат С <u>е</u> рвис <u>Т</u> аблица <u>О</u> кно <u>С</u> правка Введите вопрос | • ×                 |  |  |  |  |  |
| i 🖬 💕 🗶 🔓 🤮 🛃                             | Разрыв 🧧 -   🧐 🧊 📰 📷 🏥 🦓   🗔 ¶ 100% 🔹 🎯                                                         |                     |  |  |  |  |  |
| 44 Обычный + 14 пт, 🔹                     | Номера страниц Ж. К. Ц.   Е. Е. Е. Е. Е. Е. Е. Е. Е. Е. Е. Е. Е.                                |                     |  |  |  |  |  |
| A · · · 1 V · · 2 · · · 3 · ·             | Дата и время<br>-10 · · · 11 · · · 12 · · · 13 · · · 14 · · · 15 · · · 16 · · · 17 · · · · 18 · | - <mark>- 29</mark> |  |  |  |  |  |
| -                                         |                                                                                                 |                     |  |  |  |  |  |
| l l                                       | Исунок Артинки ННЫХ                                                                             |                     |  |  |  |  |  |
|                                           | С <u>х</u> ематическая диаграмма 🛛 🖓 файла                                                      |                     |  |  |  |  |  |
| Информац                                  | 🔹 💮 Автофигуры значена для решен                                                                | ня                  |  |  |  |  |  |
| хорошо структу                            | рованных задач, по к \land Объект WordArt                                                       | ње                  |  |  |  |  |  |
|                                           | Ш. Диаграмма                                                                                    |                     |  |  |  |  |  |
| данные и известн                          | лгоритмы и другие стан                                                                          |                     |  |  |  |  |  |
| Основные компоненты                       |                                                                                                 |                     |  |  |  |  |  |
|                                           |                                                                                                 |                     |  |  |  |  |  |

Рис. 13.6. Вставка рисунка из файла

12. В появившемся окне <u>выберите папку</u> Рисунки для работы 13 (на рабочем столе). В ней <u>выберите рисунок</u> 1.jpg и нажмите Вставить (рис. 13.7).

| Добавление рис          | унка        | -           |     |        | 1000    | ?          |
|-------------------------|-------------|-------------|-----|--------|---------|------------|
| Папка:                  | 퉬 Рисунки   | для 13 л.р  |     | 💌 🍪    | 💐 X 📁 🔢 | ▼Сервис ▼  |
|                         | Имя         | Дата изме   | Тип | Размер |         |            |
| Мои последние документы | <u>1</u>    | 2           |     |        |         |            |
| Рабочий стол            |             | -           |     |        |         |            |
| Мои<br>документы        |             |             |     |        |         |            |
| Мой<br>компьютер        |             |             |     |        |         |            |
| Мое сетевое             | Имя файла:  |             |     |        | •       | Вставить 💌 |
| окружение               | Тип файлов: | Все рисунки |     |        | •       | Отмена     |

Рис. 13.7. Вставка рисунка

13. Ниже рисунка <u>наберите текст</u> На главную страницу (рис. 13.8).

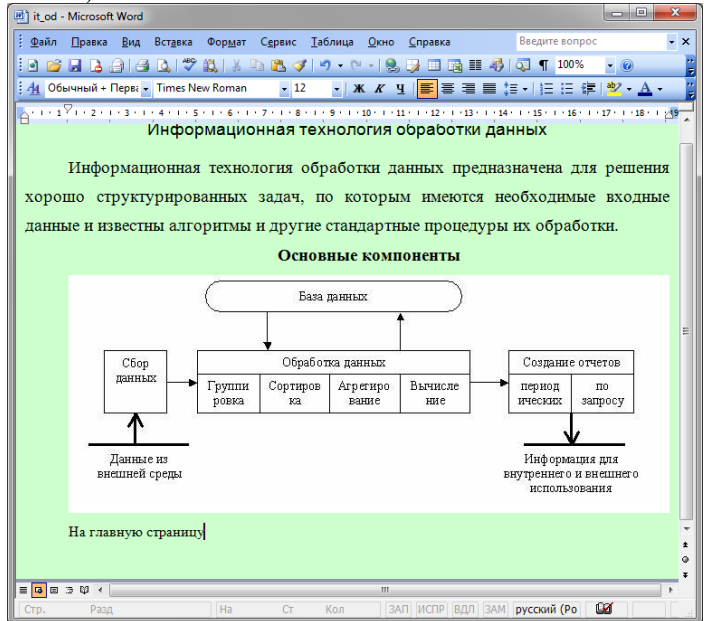

Рис. 13.8. Документ It od

14. Сохраните документ: Файл – Сохранить.

15. <u>Создайте новый документ</u> **MS Word**. Задайте <u>цвет фона</u> – Светло-желтый. <u>Наберите текст</u> согласно рис. 13.9 и <u>сохраните</u> <u>файл</u> в папке Страница с именем It\_y.

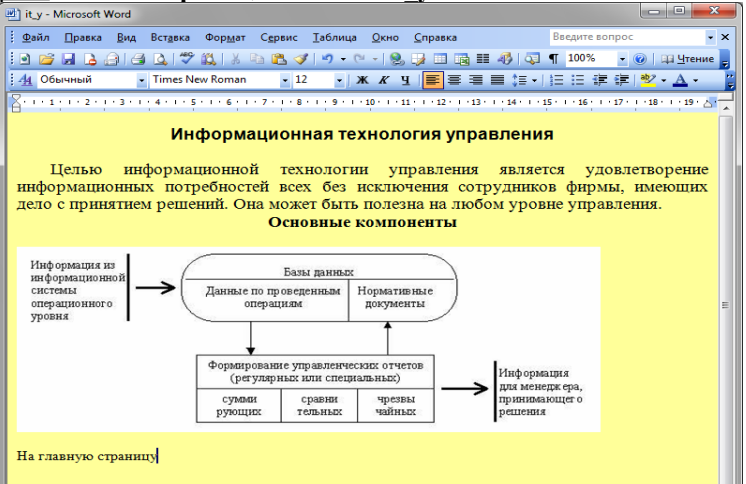

Рис. 13.9. Документ It\_у

16. <u>Создайте новый документ</u> **MS Word**. Задайте <u>цвет фона</u> – Светло-коричневый. <u>Наберите текст</u> согласно рис. 13.10 и <u>сохраните</u> файл <u>в папке</u> Страница с именем **Ао**.

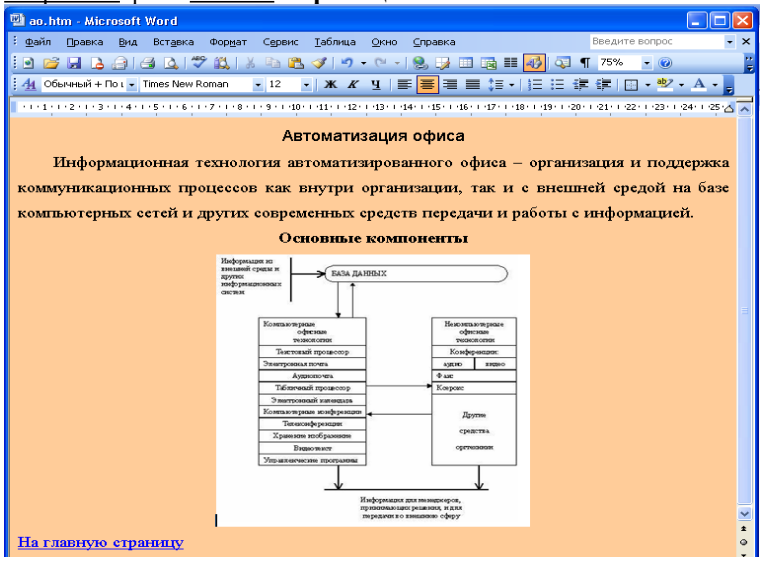

Рис. 13.10. Документ Ао

17. <u>Перейдите к документу</u> Vidi\_it (<u>если документ закрыт</u>, то нажмите на нём правой клавишей мыши и выберите Открыть с помощью выберите Microsoft Office Word (рис. 13.11)).

| 10 Docyment7 - Microsoft Word                                |                    | -        |                                                                                                    |                                                                                                    | 2                       | ×   |
|--------------------------------------------------------------|--------------------|----------|----------------------------------------------------------------------------------------------------|----------------------------------------------------------------------------------------------------|-------------------------|-----|
| delle Branca Des Dergens Departe Capane Jahrens Quee Groanes |                    |          |                                                                                                    |                                                                                                    | Record toppe            |     |
| 1.2 2 3 3 3 3 3 2 2 2 3 3 3 2 2 2 3 3 3 3                    | - 49   42 <b>T</b> | 15465    | x 🚱 DD Hremite 📕                                                                                                    |                                                                                                    |                         |     |
| i de Oderman - Timo Nex Romen - 22 - 1 🕷 🖉 🗉 🚍 🚍             | = f= -1 1=         | 1=       | # #   [ · ¥ · A -                                                                                                    |                                                                                                    |                         |     |
| E ANN AN AN EXCLUSION AND AN AN AN AN                        |                    |          |                                                                                                    |                                                                                                    | 1.13.1.1.10.0.17.1.1.1  | _   |
|                                                              |                    | -        |                                                                                                    |                                                                                                    |                         | - â |
|                                                              |                    |          |                                                                                                    |                                                                                                    |                         | 1   |
|                                                              |                    |          | (man m                                                                                                    |                                                                                                    |                         |     |
|                                                              |                    |          | (des seconds)                                                                                                    |                                                                                                    |                         |     |
|                                                              |                    |          | Oncore a contact and                                                                                                    |                                                                                                    |                         |     |
|                                                              |                    |          | Lieven.                                                                                                    |                                                                                                    |                         |     |
|                                                              |                    | ~        | Declaration and a structure                                                                                                    |                                                                                                    |                         |     |
|                                                              |                    | <u>.</u> |                                                                                                    | _                                                                                                    |                         |     |
| -                                                            |                    | -        |                                                                                                    | and the second                                                                                                    |                         |     |
|                                                              |                    |          | Cibi ( Jili) Jacoya                                                                                                    | Mar Ann                                                                                                    | LARGE MOTO              |     |
|                                                              |                    |          | for the second second                                                                                                    | Checking                                                                                                    |                         |     |
| ·                                                            |                    | -        | Cofeman a sparse a opposition on suppli                                                                                                    | BarOpana                                                                                                    | I DOI DAMAY -           |     |
| Спортина -                                                   |                    | -5       | Antenare a spice "Viciuit.re" is composition to a mail                                                                                                    | 0                                                                                                    |                         |     |
|                                                              |                    |          | Second LOBETL Operations reprints                                                                                                    |                                                                                                    |                         |     |
| - inopatosum - 🖉 (impum - Ch                                 | гый авступ 🔻       |          | Ompetime                                                                                                    |                                                                                                    |                         |     |
| ▼ Volgenner                                                  | 95.10              |          | Research 1                                                                                                    | - 1                                                                                                    |                         | _   |
| . Затружн                                                    | and they           |          | Contraction of the second second seco | chance                                                                                                    |                         |     |
| ST. Degene on success                                        | مدينية 🔛           |          |                                                                                                    | chance                                                                                                    |                         |     |
| Перенин стел                                                 | A subtra           |          | COSAFFE ADVISION                                                                                                    | -Annen                                                                                                    |                         |     |
|                                                              | 28 40              |          | 2,45,7876                                                                                                    | V MBH                                                                                                    |                         |     |
|                                                              | COC INC.           |          |                                                                                                    | N Maper                                                                                                    |                         |     |
| - Provide the                                                | THE WHEN IN        | _        | Coolicres                                                                                                    | A CONTRACT OF A CONTRACT OF A |                         |     |
| s Detportune                                                 | Calls - Harger     |          |                                                                                                    |                                                                                                    |                         |     |
| 👌 Myana                                                      |                    |          |                                                                                                    |                                                                                                    |                         |     |
|                                                              |                    |          |                                                                                                    |                                                                                                    |                         |     |
| 🖞 👘 🖓 State and Capital A                                    |                    |          |                                                                                                    |                                                                                                    |                         |     |
|                                                              |                    |          |                                                                                                    |                                                                                                    |                         |     |
| · ·                                                          |                    |          |                                                                                                    |                                                                                                    |                         |     |
| - Antonina (antico)                                          |                    |          |                                                                                                    |                                                                                                    |                         |     |
| Chevenet Arcs (0)                                            |                    |          |                                                                                                    |                                                                                                    |                         |     |
|                                                              |                    |          |                                                                                                    |                                                                                                    |                         |     |
| . 🧣 Cen                                                      |                    |          |                                                                                                    |                                                                                                    |                         |     |
| ñ                                                            |                    |          |                                                                                                    |                                                                                                    |                         |     |
|                                                              |                    |          |                                                                                                    |                                                                                                    |                         | 14  |
| Tara kara kara kara kara kara kara kara                      | 19.00.2011 15:00   |          | Game conda www. 19 03 2011 15:17                                                                                                    |                                                                                                    |                         |     |
| Cip. 1 Pop 1 1/1 P                                           | 3,63 4.3           | _        |                                                                                                    |                                                                                                    |                         |     |
|                                                              |                    |          | NV 🔿                                                                                                    | A 15 A 16                                                                                                    | 10:00 EN EN EN EN 10:00 |     |
|                                                              |                    |          |                                                                                                    | • • • • • • •                                                                                                    | 19,142                  | 01  |

Рис. 13.11. Открытие документа для редактирования

18. <u>Выделите строку</u> Информационная технология обработки данных. Щелкните <u>правой кнопкой мыши</u>, и нажмите кнопку **Гиперссылка** (рис. 13.12).

| 3) / Answer 17 Microsoft Word                                                                                                    | _ (i ×              |
|----------------------------------------------------------------------------------------------------|---------------------|
| i gala Brook Bry Rengers Georger Connec Informa Onic Copones                                                                                                    | Basgone sonpos. • 🗙 |
| 1 1 1 1 1 1 1 1 1 1 1 1 1 1 1 1 1 1 1                                                                                                    |                     |
| ide, Oderwend : Temes New Formers : 12 : : : : : : : : : : : : : : : : :                                                                                                    |                     |
| Example 2 and the second second se    |                     |
|                                                                                                    | 1                   |
|                                                                                                    |                     |
|                                                                                                    |                     |
|                                                                                                    | h .                 |
| The provide the second field in the second second secon    | ê .                 |
|                                                                                                    |                     |
|                                                                                                    |                     |
|                                                                                                    |                     |
|                                                                                                    |                     |
| BILIS BRAS BRAS DE CONTRA DE CONTRA  |                     |
| <ul> <li>Информационная технология обрабония</li> </ul>                                                                                                    |                     |
| · Лиформалножная технология управл 2 Кличэзин -                                                                                                    |                     |
| - Astronamerschere Concerns                                                                                                    |                     |
| Zee Zacemacurio Unicipi                                                                                                    | -                   |
| 2 Zanar late of the                                                                                                    |                     |
| A Best-                                                                                                    |                     |
| Agea.                                                                                                    |                     |
| E Contac.                                                                                                    |                     |
| m Section Section Sect |                     |
| A District A                                                                                                    |                     |
| ta di Bantoni di California                                                                                                    |                     |
| Registers revers, investigation and an experiment                                                                                                    |                     |
|                                                                                                    |                     |
|                                                                                                    |                     |
|                                                                                                    |                     |
|                                                                                                    |                     |
|                                                                                                    |                     |
|                                                                                                    |                     |
|                                                                                                    |                     |
| - Dop Davy Ha O Kee And Moth Read And Personal (Pol)                                                                                                    |                     |
|                                                                                                    |                     |
| = + [ = ∨ + ] """""""""""""""""""""""""""""""""                                                                                                    |                     |
|                                                                                                    | 18.02               |
|                                                                                                    | 10 03 2011          |

Рис. 13.12. Создание гиперссылок

19. В окне Добавление гиперссылки выберите файл It\_od и нажмите кнопку OK (рис.13).

| Добавление гиг                                                  | терссылки                                       |                                                                                                    | ? <mark>×</mark>        |
|-----------------------------------------------------------------|-------------------------------------------------|----------------------------------------------------------------------------------------------------|-------------------------|
| Связать с:                                                      | Текст: Инфор                                    | мационная технология обработки данных                                                                                                    | Подсказка               |
| файлом, веб-<br>страницей<br>Страницей<br>местом в<br>документе | Папка:<br>Текущая<br>папка<br>просмотре-<br>ные | CTpat-MLa  CTpat-MLa CTpat-MLa CTpat | Закладка<br>Выбор рамки |
| НОВЫМ<br>ДОКУМЕНТОМ                                             | страницы<br>последние<br>файлы                  | w vid∟t                                                                                                    |                         |
| электронной<br>почтой                                           | Адрес:                                          | it_od.htm                                                                                                    | К Отмена                |

Рис. 13.13. Добавление гиперссылки

20. <u>Аналогичным образом</u> создайте <u>гиперссылки</u> с файла Vidi\_it на файл It\_y (по строке Информационные технологии управления).

21. <u>Аналогичным образом</u> создайте <u>гиперссылки</u> с файла Vidi\_it на файл Ao (по строке Автоматизация офиса).

22. <u>Аналогичным образом</u> создайте <u>гиперссылки</u> с файла **It\_od** на файл **Vidi\_it** (по строке **На главную страницу**).

23. <u>Аналогичным образом</u> создайте <u>гиперссылки</u> с файла **It\_у** на файл **Vidi\_it** (по строке **На главную страницу**).

24. <u>Аналогичным образом</u> создайте <u>гиперссылки</u> с файла **Ао** на файл **Vidi it** (по строке **На главную страницу**).

25. Сохраните все документы и закройте MS Word.

26. <u>Откройте</u> папку **Страница** и <u>запустите</u> файл **Vidi\_it** (рис. 13.14).

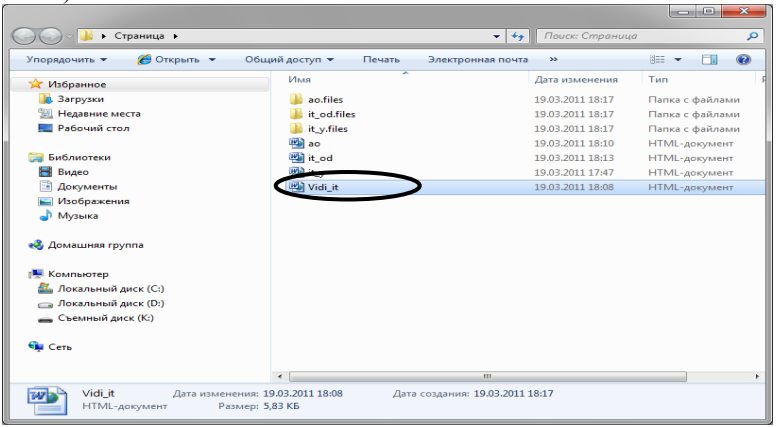

Рис. 13.14. Созданные файлы

27. <u>Щелкая</u> по гиперссылкам Вы <u>сможете переходить</u> от одного файла на другой (рис.15).

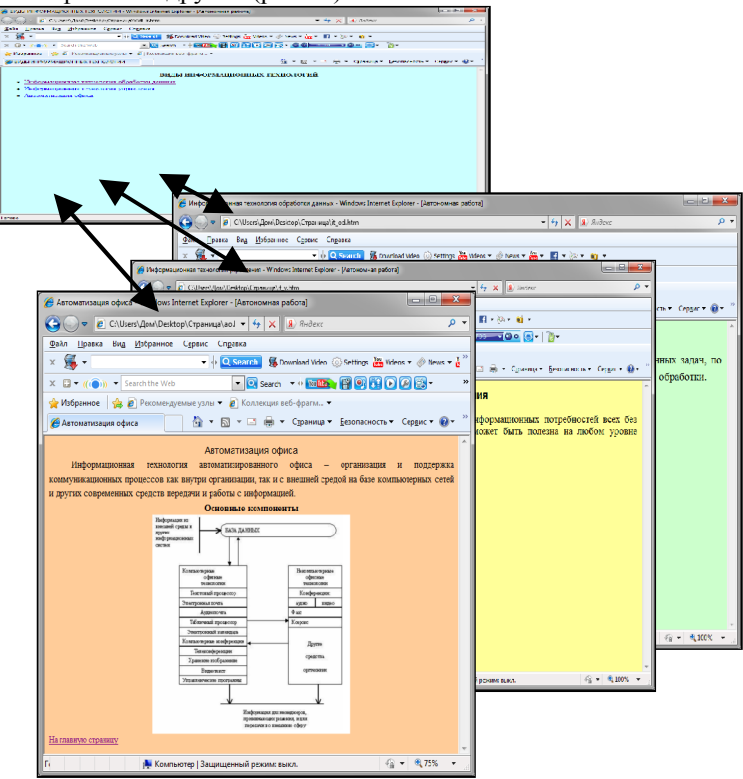

Рис. 13.15. Структура Интернет-страницы

28. Предъявите результат работы преподавателю.

## Контрольные вопросы

- 1. Что такое web-страница?
- 2. Как создать Интернет-страницу с помощью MS Word?
- 3. Что такое гиперссылка?
- 4. Как создать гиперссылку?
- 5. Каким образом можно изменять созданные ранее Интернет-страницы?
- 6. Как создать многостраничный html-документ?